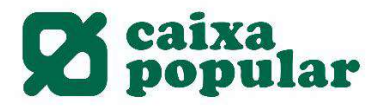

# CONTRATACIÓN DE TARJETA DE CRÉDITO A TRAVÉS DE RURALVÍA

#### **RURALVÍA WEB**

**1.** Acceder a la opción de "Contratación Online" que se encuentra en la columna de la izquierda en la pestaña de Inicio.

| Documents pendents de<br>firma     |
|------------------------------------|
| Posició global<br>Anomenar comptes |
| Operacions Freqüents               |
| Recàrrega de mòbils                |
| Moviments                          |
| Transferències 🕨 🕨                 |
| Valors 🕨                           |
| Recàrrega de mòbils                |
| Bústia virtual 🔶 🕨                 |
| Valors                             |
| Plans de pensions                  |
| Mis transferencias<br>habituales   |
| Contractació Online                |
| Últims fitxers                     |
| Fitxers                            |
| Ordres Pendents de<br>Signatura    |
| Operacions pendents                |

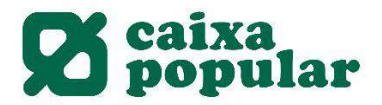

2. Seleccionar la opción de Tarjetas Crédito.

#### Productes

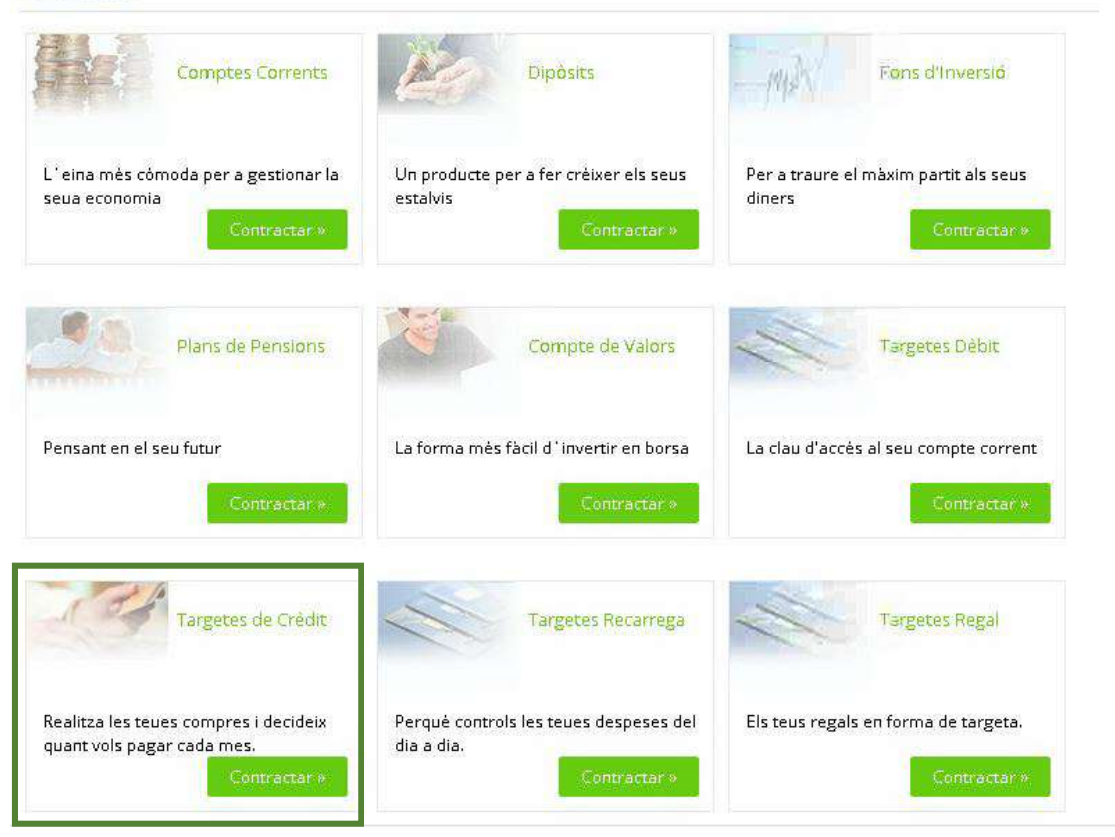

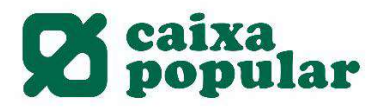

3. Seleccionar la tarjeta de crédito que deseamos contratar.

## Llista de Targetes

Seleccione la 'Targeta' que desitge contractar i prema 'Sol-licitar'. Per a obtenir el detall d'una en concret, prema sobre el seu nom.

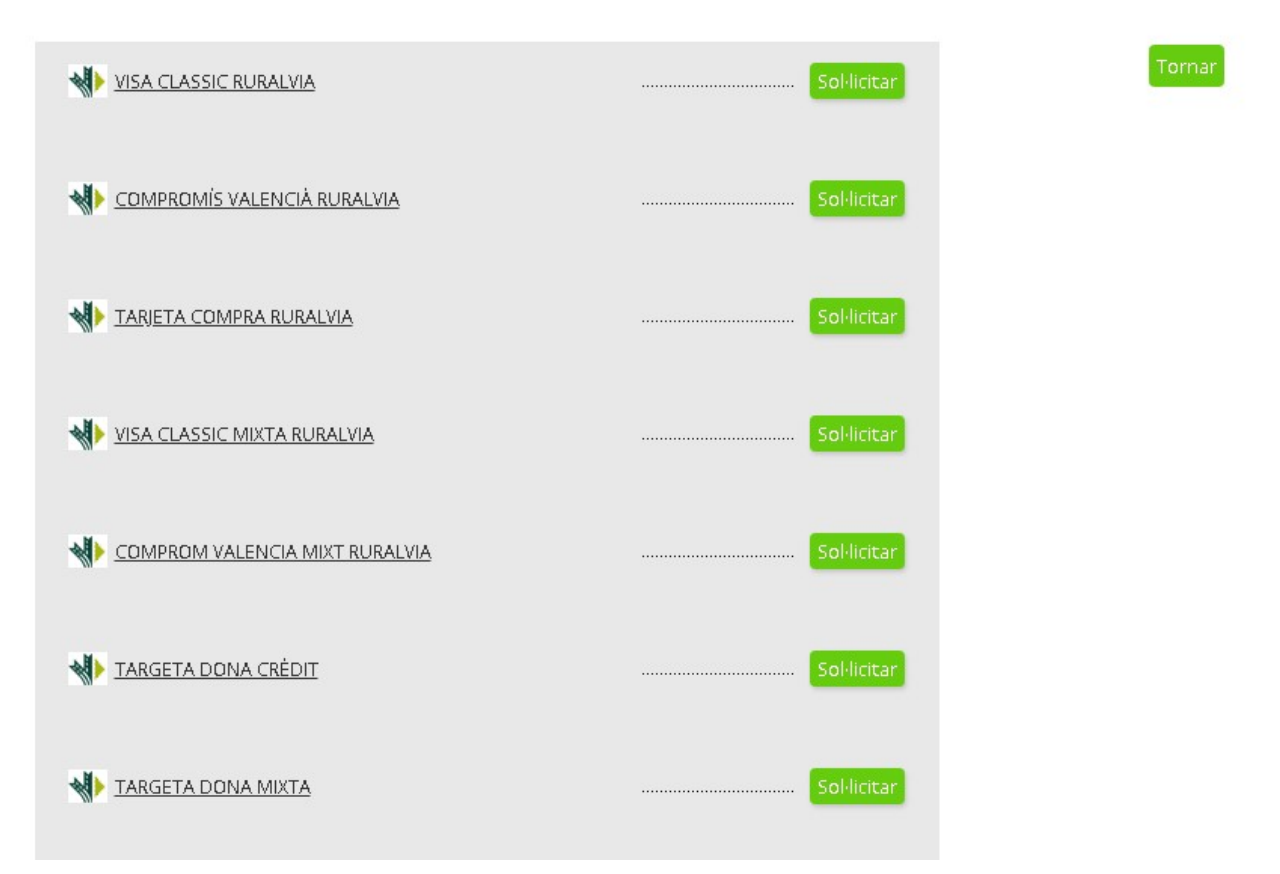

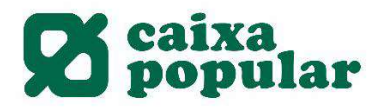

4. Aceptar las cláusulas legales de contratación.

## Clàusules legals de contractació

| Passos a seguir                                                                                                    |
|----------------------------------------------------------------------------------------------------|
|                                                                                                    |
| Ha seleccionat l'opció de contractar una targeta de crèdit. La contractació d'aquesta targeta es realitzarà amb CAIXA POPULAR (d'ara<br>endavant l'Entitat).<br>Al llarg d'aquest procès li indiquem de manera clara tots els tràmits a seguir per a formalitzar el contracte.                              |
| En concret, ha de saber:                                                                                                    |
| <ul> <li>Condicions Generals de la targeta de crédit.</li> <li>L'Informació Normalizada Europea.</li> <li>Fullet de Tarifes de Comissions, Condicions i Despeses repercutibles a Clients.</li> </ul>                                                                                                    |
| La introducció de les seues dades personals i l'enviament de la present sol·licitud implica que vosté coneix, accepta i ha arxivat les<br>condicions aplicables a la targeta de crédit que va a contractar de conformitat amb les condicions generals de la mateixa i el fullet de<br>tarifes i comissions. |
| L'entitat emmagatzemarà, a tall de justificant de l'operació, la documentació referent a la contractació efectuada.                                                                                                    |
| Per favor, llija i accepte els documents relatius als termes i condicions de contractació:                                                                                                    |
| C L'Informació Normalizada Europea                                                                                                    |
|                                                                                                    |
| Condicions Generals de la targeta de crédit                                                                                                    |
| Fullet de Tarifes de Comissions, Condicions i Despeses repercutibles a Clients                                                                                                    |
| Informació política de dades                                                                                                    |
| He llegit, guarde i accepte els condicions de contractació                                                                                                    |
| Tornar Acceptar                                                                                                    |

Importante: Abrir todos los documentos y aceptar las condiciones de contratación

#### 5. Seleccionar la cuenta de domiciliación y modalidad de pago de la tarjeta.

#### Dades de la contractació

Per a realitzar l'operació, òmpliga les dades sol·licitades i polse 'Acceptar'.

| Dades de la targeta                      |                                 |                  |
|------------------------------------------|---------------------------------|------------------|
| Seleccione un compte                     | *                               |                  |
| Targeta                                  | COMPROMIS VALENCIA RURALVIA     |                  |
| Tipus targeta                            | CRÉDIT                          |                  |
| Titular                                  | MARIA JOSE MARCOS ALEMANY       |                  |
| Límit crédit                             | 2.000,00 EUR                    |                  |
| Limit diari d'efectiu                    | 300,00 EUR                      |                  |
| Modalitat de pagament                    | Seleccione opció.               |                  |
| Comissions                               | Seleccione opció.               | -                |
| Compte domiciliació [1]                  | COMPTAT (PAGAMENT FINAL DE MES) |                  |
| [1] En esta cuenta es donde se cargarà l | IMPORT FIX                      |                  |
|                                          | PAGAR EN EL DIA                 |                  |
|                                          | PERCENTATGE                     | Tornar Accentar  |
|                                          | PERCENTATGE MENSUAL             | Tornar Preceptar |
|                                          | QUOTA FIXA MENSUAL              |                  |

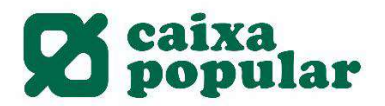

6. El Cliente tiene la opción de consultar el detalle de las condiciones de la tarjeta.

#### Dades de la contractació

| Per a realitzar l'operació, ómpliga les ( | ades sol·licitades i polse 'Acceptar'.   |
|-------------------------------------------|------------------------------------------|
| Dades de la targeta                       |                                          |
| ES70 3159 0018 1716 7186 6315             | CUENTA PERSONAL V                        |
| Targeta                                   | COMPROMÍS VALENCIÁ RURALVIA              |
| Tipus targeta                             | CRÉDIT                                   |
| Titular                                   | MARIA JOSE MARCOS ALEMANY                |
| Límit crédit                              | 2.000,00 EUR                             |
| Límit diari d'efectiu                     | 300,00 EUR                               |
| Modalitat de pagament                     | COMPTAT (PAGAMENT FINAL DE MES) 🔻        |
| Comissions                                | Veure detail                             |
| Compte domiciliació [1]                   | Detaile de las condiciones de la tarjeta |
| [1] En esta cuenta es donde se cargará    | la liquidación de la tarjeta de crédito. |
|                                           | Tornar Acceptar                          |

### 7. Detalle de las condiciones de la tarjeta de crédito.

## Detall de la Targeta

A continuació es detallen les dades de la targeta a sol·licitar.

| Despeses r comissions                    |                                                                                                    |
|------------------------------------------|----------------------------------------------------------------------------------------------------|
| Comissió d'emissió                       | 0,00 EURO                                                                                                    |
| Comissió per manteniment                 | 30,00 EURO Esta comissió es podrà bonificar en funció del seu tipus de compte o de la<br>vinculació amb l'entitat. |
| Comissió Disposició Efectiu Veure detall |                                                                                                    |
| Débit                                    |                                                                                                    |
| Caixer Propi                             | 0,00 EURO                                                                                                    |
| Caixer aliè nacional                     | L'entitat pot fer repercutir de manera total o parcial la quantitat que l'entitat titular del caixer haja cobrat.  |
| Caixer internacional zona euro           | 4,50 % Minim 4,90 EUR                                                                                              |
| Caixer internacional zona no euro        | 4,50 % Minim 4,90 EUR                                                                                              |
| <u>Crėdit</u>                            |                                                                                                    |
| Caixer Propi                             | 4,50 % Minim 4,90 EUR                                                                                              |
| Caixer Grup                              | 4,50 % Minim 4,90 EUR                                                                                              |
| Caixer Servired                          | 4,50 % Minim 4,90 EUR                                                                                              |
| Cajero resto redes entorno nacional      | 4,50 % Minim 4,90 EUR                                                                                              |
| Caixer internacional zona euro           | 4,50 % Minim 4,90 EUR                                                                                              |
| Caixer internacional zona no euro        | 4,50 % Minim 4,90 EUR                                                                                              |
| Comissió d'amortització anticipada       | 0,00 % Minim 0,00 EUR                                                                                              |
| Comisión Excedido Tarjeta                | 1,00 % Minim 3,00 EUR                                                                                              |
| Comissió Reclamació Rebut Impagat        | 35,00 EURO                                                                                                    |
| Comissió Duplicat Targeta                | 3,00 EURO                                                                                                    |
| Comissió Operacions Divises              | 3,00 % Minim 0,00 EUR                                                                                              |

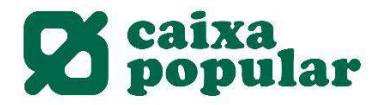

8. Una vez seleccionamos la cuenta de domiciliación, la forma de pago y aceptamos, el cliente debe introducir los datos necesarios para procesar la solicitud:

## Dades de la sol·licitud

| Per a realitzar l'opera                    | ició ómpliga les dades sol·licitade | es i polse 'Acceptar'. |  |
|--------------------------------------------|-------------------------------------|------------------------|--|
| Dades del titular                          |                                     |                        |  |
| Document 201647                            | 96Y                                 |                        |  |
| Data<br>caducitat 13-06-20                 | 29                                  | (DD-MM-<br>YYYY)       |  |
| Data<br>naixement                          |                                     | (DD-MM-<br>YYYY)       |  |
| Sexe DONA                                  | . <b>▼</b>                          |                        |  |
| Estat civil CASA                           | Г                                   |                        |  |
| Núm. Fills                                 |                                     |                        |  |
| Nacionalitat Espanyo                       | la                                  |                        |  |
| Ingressos<br>mensuals<br>nets              |                                     |                        |  |
| Situació TREBA<br>laboral                  | ALLADOR PER COMPTE ALIÈ             |                        |  |
| Data d<br>'antiguitat<br>laboral<br>actual | 02                                  | (DD-MM-<br>YYYY)       |  |
| Data alta<br>autónom 11-11-1               | 111                                 | (DD-MM-<br>YYYY)       |  |
| Tipus<br>Contracte ORDI                    | VARI PER TEMPS INDEFINIT            | •                      |  |

| CNO EMPLEAT D'INSTITUCIONS FINANCERES  Grup CNAE Seleccione opció. CNAE ··  Dades domicili  Règim d'Ocupació Seleccione una opció  Gastos mensuals Seleccione una opció  Attres dades  Correu Telèfon  Tornar Acceptar |   |              |                   |                        |   |                 |   |
|----------------------------------------------------------------------------------------------------|---|--------------|-------------------|------------------------|---|-----------------|---|
| Grup CNAE Seleccione opció.   CNAE     Dades domicili   Régim d'Ocupació   Gastos mensuals     Altres dades   Correu   Teléfon     Tornar     Acceptar                                                                 |   | CND          | EMPLEAT D'INSTITU | ICIONS FINANCERES      | ¥ |                 |   |
| CNAE  Dades domicili  Régim d'Ocupació Seleccione una opció  Gastos mensuals  Attres dades  Correu Teléfon  Tornar Acceptar                                                                                            |   | Grup CNAE    | Seleccione opció. |                        |   |                 | ۲ |
| Dades domicili   Régim d'Ocupació   Gastos mensuals     Altres dades   Correu   Teléfon     Tornar Acceptar                                                                                                    |   | CNAE         |                   |                        |   |                 |   |
| Dades domicili   Régim d'Ocupació   Gastos mensuals     Altres dades   Correu   Teléfon     Tornar Acceptar                                                                                                    |   |              |                   |                        |   |                 |   |
| Régim d'Ocupació Seleccione una opció   Gastos mensuals                                                                                                    |   | Dades domici | ili               |                        |   |                 |   |
| Gastos mensuals Altres dades Correu Teléfon Tornar Acceptar                                                                                                    |   | Régim d'Oci  | upació            | Seleccione una opció 🔹 |   |                 |   |
| Altres dades         Correu         Telèfon         Tornar Acceptar                                                                                                    |   | Gastos men:  | suals             |                        |   |                 |   |
| Correu Teléfon Tornar Acceptar                                                                                                    | , | Altres dades |                   |                        |   |                 |   |
| Teléfon Tornar Acceptar                                                                                                    |   | Correu       |                   |                        | ] |                 |   |
| Tornar Acceptar                                                                                                    |   | Telėfon      |                   |                        |   |                 |   |
|                                                                                                    |   |              |                   |                        |   | Tornar Acceptar |   |

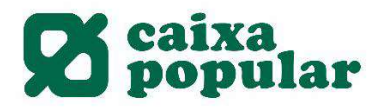

Dades de la contractació

**9.** Finalmente introducimos la clave de firma y así finalizamos la contratación de la de la tarjeta de crédito.

|                                             | ues de | i ordre. Per a realitzar i | 'operació, introdueixi la firma re | querida i cliqui <b>'Acc</b> | eptar'.     |
|---------------------------------------------|--------|----------------------------|------------------------------------|------------------------------|-------------|
| des de la targeta                           |        |                            |                                    |                              |             |
| argeta                                      |        | VISAELECTRON RUN           | RALVIA                             |                              |             |
| ipus targeta                                |        | DÈBIT                      |                                    |                              |             |
| itular                                      |        | MARIAJOSE MARCOS           | 3 ALEMANY                          |                              |             |
| ímit diari caixer automàtic                 |        | 500,00 EURO                |                                    |                              |             |
| omissions                                   |        | Veure detall               |                                    |                              |             |
| ompte domiciliació                          |        | ES70 3159                  | 15 CUENTA                          |                              |             |
| gnatura de la contractació                  |        |                            |                                    |                              |             |
| Introdueix les posicions                    |        |                            | 74016                              | Esborrar                     | Com s'ha de |
| sol·licitades de la clau 🔸<br>de signatura. | *      | * *                        | 8 9 2 5 3                          |                              | signar?     |

En caso de que la solicitud no sea aprobada, Ruralvía informa del siguiente error:

| A continuació es detallen les dao | des de l'operació realitzada.                                |
|-----------------------------------|--------------------------------------------------------------|
| Dades de la targeta               |                                                              |
| Targeta                           | TARGETA DONA MIXTA                                           |
| Tipus targeta                     | MIXTA                                                        |
| Titular                           | MARIA JOSE MARCOS ALEMANY                                    |
| Límit crédit                      | 2000.0 EUR                                                   |
| Límit diari d'efectiu             | 300,00 EUR                                                   |
| Modalitat de pagament             | PAGAR EN EL DIA                                              |
| Comissions                        | <u>Veure detall</u>                                          |
| Dades de la targeta               |                                                              |
| Estat                             | Rebutjat                                                     |
| Canal                             | Banca Internet                                               |
| Motiu del rebuig                  | El camp Any ocupació vivenda del titular ha d'anar informat. |

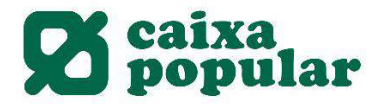

#### **APP RURALVÍA MÓVIL**

1. En el menú izquierdo acceder a la opción "Contratar productos".

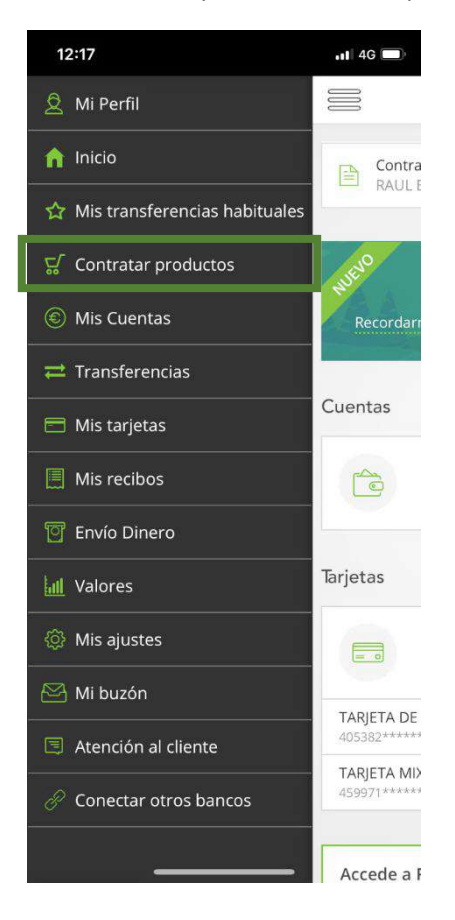

2. Seleccionar el producto Tarjetas.

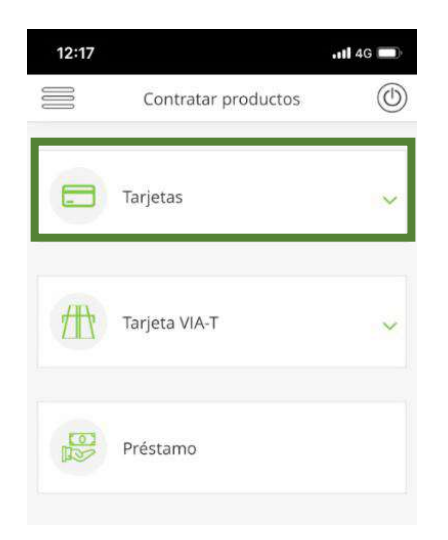

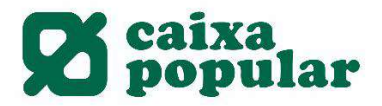

3. Seleccionar la Tarjeta a contratar:

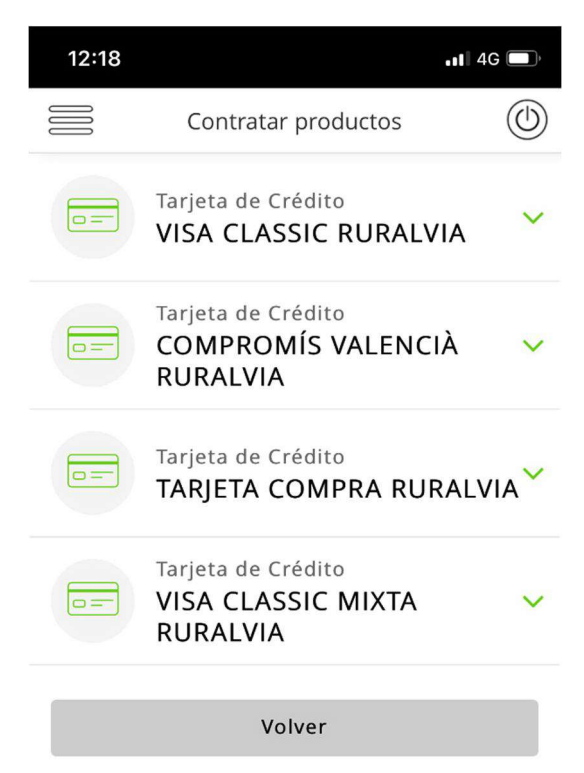

4. Pinchar en el botón solicitar:

|                            | Contratar productos<br>arjeta de Crédito<br>COMPROMÍS VALENCIÀ<br>RURALVIA<br>arjeta de Crédito<br>CARJETA COMPRA RURAL<br>arjeta de Crédito | ©<br>~<br>VIA ~ |    |          |        |        |              |
|----------------------------|----------------------------------------------------------------------------------------------------|-----------------|----|----------|--------|--------|--------------|
|                            | arjeta de Crédito<br>COMPROMÍS VALENCIÀ<br>RURALVIA<br>arjeta de Crédito<br>FARJETA COMPRA RURAL                                             | VIA             |    |          |        |        |              |
|                            | arjeta de Crédito<br><b>GRJETA COMPRA RURAL</b><br>arjeta de Crédito                                                                         | VIA             |    |          |        |        |              |
|                            | arjeta de Crédito                                                                                                    |                 |    |          |        |        |              |
| F                          | VISA CLASSIC MIXTA<br>RURALVIA                                                                                                    | ^               |    |          |        |        |              |
| Límite de créd<br>2.000,00 | ito                                                                                                    |                 |    |          |        |        |              |
| 500,00<br>Imagen Tarjeta   | a de Crédito                                                                                                    |                 |    |          |        |        |              |
|                            | ds                                                                                                    |                 | _  |          |        |        |              |
| Comisi                     | iones                                                                                                    | _               | De | talle de | las co | ndicio | nes de la ta |
|                            |                                                                                                    |                 |    |          |        |        |              |
|                            | Solicitar                                                                                                    |                 |    |          |        |        |              |
|                            |                                                                                                    |                 |    |          |        |        |              |
|                            | Volver                                                                                                    |                 |    |          |        |        |              |

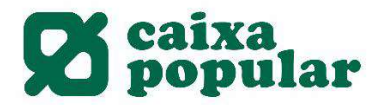

5. Seleccionar modalidad de pago y cuenta de cargo:

| cionar la modalidad<br>go: Contado, importe<br>prcentaje, cuota fija<br>ual o porcentaje |
|------------------------------------------------------------------------------------------|
|                                                                                          |
| so de que el Cliente<br>nga de más de una                                                |
| a, deberá<br>cionar la cuenta de<br>ciliación de la tarieta                              |
|                                                                                          |
|                                                                                          |
| ic                                                                                       |

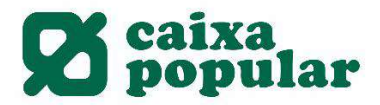

**6.** Indicar los datos necesarios para procesar la solicitud y aceptar las cláusulas legales de contratación:

| 12:19              |                    | 11 4G 🔲       | 12:23      |                                   |
|--------------------|--------------------|---------------|------------|-----------------------------------|
| ) c                | ontratar productos |               |            | Contratar productos               |
| 1-(                | 2 3 - 4 -          | 5             | 0          | 2-3-4-                            |
| Datos del Comp     | rador              |               | Datos la   | borales                           |
| litular            |                    |               | Ingresos i | mensuales netos                   |
| DNI / NIF          |                    |               | 2.000      |                                   |
| DIVITI NIL         |                    |               | Estado ac  | tual de la persona                |
| Fecha de caducidad | d DNI/NIE:         |               | Traba      | jador por cuenta ajena            |
| 16/06/2022         |                    |               | Fecha ant  | igüedad laboral                   |
| Sexo               |                    |               | 04/10      | /2017                             |
| HOMBRE             |                    |               | Tipo de co | ontrato                           |
| Fecha de nacimient | to                 |               | Ordin      | ario por tiempo indefinido        |
| 10/12/1994         |                    | [ <u>10</u> ] | СNO        |                                   |
| Estado civil       |                    |               | Emple      | eado de instituciones financieras |
| Soltero            |                    | ~             | Código Ni  | acional de Ocupación              |
| Número de hijos    |                    |               |            | Volver                            |
| 0                  |                    |               |            |                                   |

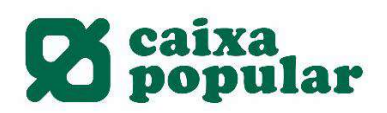

|                                             |  | 12:24                                            |                               | •1           | 1 4G 🔲 |
|---------------------------------------------|--|--------------------------------------------------|-------------------------------|--------------|--------|
|                                             |  |                                                  | Contratar proc                | ductos       |        |
|                                             |  | Datos Dom                                        | icilio                        |              |        |
|                                             |  | Régimen de o                                     | cupación                      |              |        |
|                                             |  | En alquile                                       | er                            |              | ~      |
|                                             |  | Gastos mensi                                     | uales                         |              |        |
|                                             |  | 500                                              |                               |              | €      |
|                                             |  | Datos de co                                      | ontacto                       |              |        |
|                                             |  | Teléfono                                         |                               |              |        |
|                                             |  |                                                  |                               |              |        |
|                                             |  | Email                                            |                               |              |        |
|                                             |  | ejemplo@                                         | @caixapopular.es              |              |        |
| Importante: Abrir todos<br>los documentos y |  | Informa                                          | ación Normalizada E           | Europea      |        |
| aceptar las condiciones de contratación     |  | - Condiciones generales de la tarjeta de crédito |                               |              |        |
|                                             |  | Libro de tarifas y comisiones                    |                               |              |        |
|                                             |  | He leído<br>Contrata                             | o y acepto las Condi<br>ación | ciones de    |        |
|                                             |  | He leído<br>Datos                                | y acepto la Política          | de Protecció | n de   |
|                                             |  | Vo                                               | lver                          | Continu      | ar     |

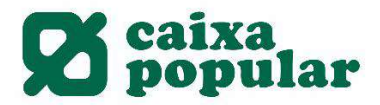

7. Finalmente se introduce la clave de firma y así se finaliza la contratación de la tarjeta:

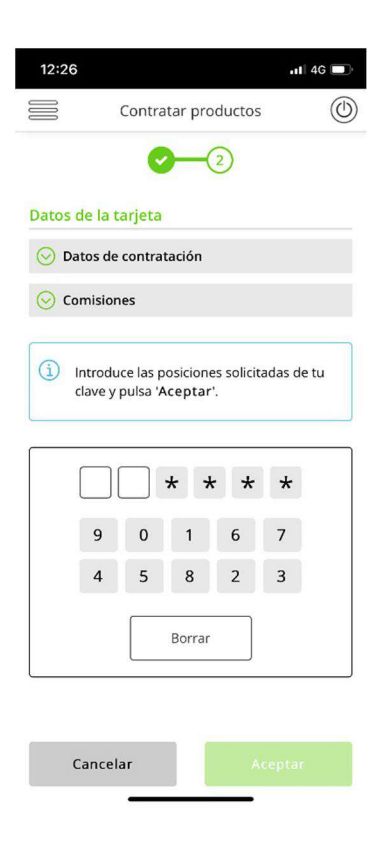